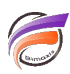

# Personnaliser l'affichage du contenu d'un Measures Portlet

# Description

Dans DivePort 7.1, il est désormais possible de personnaliser l'affichage du contenu (Couleur, Police, Justification) par ligne grâce à la fonctionnalité Colonnes de style.

Nous allons partir de l'exemple suivant où l'on a un chiffre d'affaires en fonction d'une équipe :

| CA pa      | ar equi | pe.txt × |                         |           |
|------------|---------|----------|-------------------------|-----------|
|            |         | Start Ed | lit Mode 0 pending oper | ration(s) |
| <b>III</b> |         | (line)   | Equipe                  | CA        |
|            | •       | 1        | Bleue                   | 120       |
|            |         | 2        | Rouge                   | 250       |
|            |         | 3        | Orange                  | 300       |
|            |         | 4        | Indigo                  | 200       |
|            |         | 5        | Vert                    | 350       |
|            |         | 6        | Marron                  | 50        |
|            |         |          |                         |           |

On souhaite afficher dans DivePort le Chiffre d'Affaires colorisé en fonction de la couleur de l'équipe.

Dans Workbench, nous allons créer un script Integrator avec objet List ayant le contenu suivant :

| Résultats |        |                   |  |  |  |  |
|-----------|--------|-------------------|--|--|--|--|
| (ligne)   | Equipe | Couleur           |  |  |  |  |
| 1         | Bleue  | Color="0,0,255"   |  |  |  |  |
| 2         | Rouge  | Color="255,0,0"   |  |  |  |  |
| 3         | Orange | Color="255,128,0" |  |  |  |  |
| 4         | Indigo | Color="75,0,30"   |  |  |  |  |
| 5         | Vert   | Color="0,128,0"   |  |  |  |  |
| 6         | Marron | Color="128,0,0"   |  |  |  |  |

Puis nous allons lier cet objet avec l'objet Filein reprenant le contenu du fichier **CA par equipe.txt** grâce à un objet Join comme ceci :

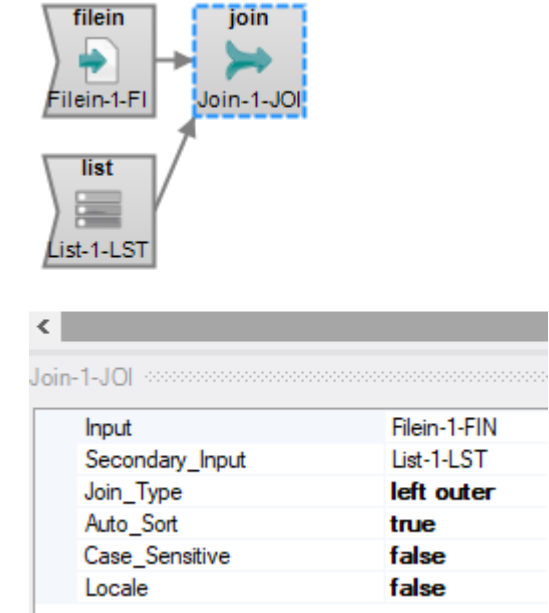

#### et avec le résultat suivant :

| Résultats |        |     |                   |  |  |  |  |
|-----------|--------|-----|-------------------|--|--|--|--|
| (ligne)   | Equipe | CA  | Couleur           |  |  |  |  |
| 1         | Bleue  | 120 | Color="0,0,255"   |  |  |  |  |
| 2         | Indigo | 200 | Color="75,0,30"   |  |  |  |  |
| 3         | Marron | 50  | Color="128,0,0"   |  |  |  |  |
| 4         | Orange | 300 | Color="255,128,0" |  |  |  |  |
| 5         | Rouge  | 250 | Color="255,0,0"   |  |  |  |  |
| 6         | Vert   | 350 | Color="0,128,0"   |  |  |  |  |

Finalement on ajoute au script Integrator un objet de sortie cbase avec les propriétés suivantes :

| equi | pe.in                                                     | t×            |                      |  |                            |          |           |        |                   |        |       |  |
|------|-----------------------------------------------------------|---------------|----------------------|--|----------------------------|----------|-----------|--------|-------------------|--------|-------|--|
|      | equ                                                       | ipe.int 🕨 Ma  | in ▶ Tâche_1         |  | 2                          |          |           |        |                   |        |       |  |
| 3    | filein<br>Filein-1-FI<br>Join-1-JOI<br>List<br>List-1-LST |               |                      |  |                            |          |           |        |                   |        |       |  |
|      | CBase-I-CBS (cbase)                                       |               |                      |  | Entroz ici don commontaire |          | na da act | abiat  |                   |        |       |  |
|      | ľ                                                         | Divers        | lais 1.101           |  | Entrez ici des commentaire | s a prop | us de cel | objet. |                   |        |       |  |
|      |                                                           | Outout        | /chases/equine_chase |  |                            |          |           |        |                   |        |       |  |
|      |                                                           | Ignore Simila | false                |  |                            |          |           |        |                   |        |       |  |
|      |                                                           | Temp Direct   |                      |  |                            |          |           |        |                   |        |       |  |
|      |                                                           | Extract_Time  |                      |  | cBase Structure            |          |           |        |                   |        |       |  |
|      |                                                           | Comments      |                      |  | Colonne d'entrée           | D        | S         | 1      | cBase Column Type |        | Props |  |
|      |                                                           | Footer        |                      |  | Equipe                     | 1        |           |        |                   | $\sim$ | *     |  |
|      |                                                           | Model_Vars    | [Show model_vars]    |  | CA                         |          | Σ         |        |                   | $\sim$ | *     |  |
|      |                                                           |               |                      |  | Couleur                    | 1        |           |        |                   | $\sim$ | *     |  |
|      |                                                           |               |                      |  |                            |          | 1         | 1      |                   |        |       |  |

Une fois le cBase créé, un mesure Portlet doit être créé dans une page de DivePort avec les propriétés suivantes :

| Édition de Meas                          | sures Portlet: i0001                              | ×                    |
|------------------------------------------|---------------------------------------------------|----------------------|
| Nom de fichier :                         | 🥫 equipe.cbase                                    | 2                    |
| Colonnes :                               | Equipe<br>1 CA<br>Ajouter                         |                      |
| Paramètres supp<br><u>Tri Plongée Af</u> | olémentaires :<br>fichage Divers Actions sur clic | OK Appliquer Annuler |

Où la colonne *Equipe* a été sélectionnée en tant que Dimension et la colonne *CA* a été sélectionnée en colonne de texte.

Pour obtenir la colorisation de la colonne *CA*, depuis la fenêtre *Édition de Measures Portlet*, double cliquez sur la colonne *CA* afin de faire apparaitre la boite de dialogue suivante :

| dition de Measur                       | es Portlet: i0001                              |            |
|----------------------------------------|------------------------------------------------|------------|
| Type :                                 | 1 Texte                                        |            |
| Titre :                                | Automatique                                    |            |
| Taille :                               | Automatique                                    |            |
| Dép. de capacité :                     | N/D (aucune taille définie)                    | ~          |
| Valeur :                               | 12 CA                                          | ~          |
| Couleurs :                             | Toute valeur (aucun seuil)<br>Ajouter un seuil |            |
| Inverser les co                        | uleurs (pour que le plus bas soit le meilleur) |            |
| Paramètres supplér<br>Texte Couleurs A | mentaires :<br>Advanced Actions sur clic       | OK Annuler |

Comme indiqué dans la figure ci-dessus, dans la zone *Paramètres supplémentaires*, cliquer sur *Texte*.

La boite de dialogue ci-dessous apparait alors :

|                     | s Portlet: i0001 |   |
|---------------------|------------------|---|
| aramètres du tex    | te               |   |
| Police :            | Automatique      | ~ |
| Justification :     | Automatique      | ~ |
| Vertical Alignment: | Automatique      | ~ |
| Format :            | Automatique      |   |
| Style column:       | ab Couleur       | ~ |
|                     |                  |   |
|                     |                  |   |

Dans la zone Style column, sélectionner la colonne contenant des informations de style, dans notre exemple il s'agit de la colonne *Couleur*.

Voici le résultat final :

| Equipe | CA  |  |
|--------|-----|--|
| Bleue  | 120 |  |
| Indigo | 200 |  |
| Marron | 50  |  |
| Orange | 300 |  |
| Rouge  | 250 |  |
| Vert   | 350 |  |
|        |     |  |

Pour en faire plus, il existe d'autres paramètres de style pouvant être appliqué à une colonne de style :

- ValueFormat formatage de valeur numérique
- Font propriétés de police
- Justification justification à gauche (Left), droite (Right) ou centrée (Center)

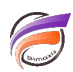

Dans le cas où plusieurs propriétés sont listées, ces dernières doivent être séparées par une virgule.

Voici un exemple où l'objet List précédemment créé a été modifié avec les valeurs suivantes :

| Equipe | Couleur                                                                              |
|--------|--------------------------------------------------------------------------------------|
| Bleue  | Color="0,0,255",Font="Counter 12 pt bold",Justification="left",ValueFormat="0.0"     |
| Rouge  | Color="255,0,0",Font="Verdana 10pt italic",Justification="right",ValueFormat="0.0 €" |
| Orange | Color="255,128,0",Font="Arail 10pt normal",Justification="left",ValueFormat="0 €"    |
| Indigo | Color="75,0,30",Font="Helvetica 12pt bold italic",Justification="center"             |
| Vert   | Color="0,128,0",Font="Impact 9pt normal",Justification="left"                        |
| Marron | Color="128,0,0",Font="Georgia 11pt bold",Justification="left"                        |

### En résultat nous obtenons ceci :

| EQUIPE | CA      |  |
|--------|---------|--|
| Bleue  | 120,0   |  |
| Indigo | 200,0   |  |
| Marron | 50,0    |  |
| Orange | 300€    |  |
| Rouge  | 250,0 € |  |
| Vert   | 350,0€  |  |
|        |         |  |
|        |         |  |

## Tags

- 1. DivePort
- 2. personnalisation
- 3. Portlet